# College Applications via SchooLinks- using the Common App

### YOU SHOULD ONLY USE THE COMMON APPLICATION IF YOU ARE APPLYING TO SEVERAL SCHOOLS THAT USE IT, OTHERWISE USE THE COLLEGE'S ONLINE APPLICATION...it will save you time!

## Applying to Colleges Using the Common Application: FIRST: LOG IN TO SCHOOLINKS via Clever

- Click on Colleges and then College Applications- A box will appear requesting your personal information, email, home address, etc. We recommend that you use your personal email, as your GBSD email will disappear after graduation. <u>Fee Waiver</u>: Read the options and choose one if it applies to you. You may not qualify, so you would choose, "None of the above apply." <u>FERPA Waiver</u>: Choose whether you would like to waive your right to review documents. Read the disclaimer, sign your name, then click Sign Waiver, then click Finish Application Setup. <u>In Common App, you will also request a fee waiver through your Common App Profile.</u>
- At the top of the College Application Manager page, click on the blue + Add application button.
- Type the name of the college you are applying to and click on it.
- Choose your Application Status: In Progress means you're working on your application, If you have completed and submitted your application, choose Completed & Pending results. Once you receive your admission decision, update that information in SchooLinks, Accepted, Waitlisted, etc. Then click Add Application.
- Application Method: Choose Common App
- Student Requirements: For the Financial Aid and Scores and Performance questions, choose the option that applies to you, if it does. Most students will check the FAFSA box. This is a checklist of tasks that you are creating, for you to complete. Click Save Application.

### Creating a Common App Account:

- 1. Go to <u>www.commonapp.org</u> and create an account (if you haven't already). Write down your username and password (so you don't forget what you chose)
- 2. Once you've logged into the Common App, you will see the colleges you've added to SchooLinks listed on your Dashboard.
- 3. Click into the school and visit "Application" > "Questions." Complete the "General" section, particularly the "Preferred Start Term" and "Preferred Admission Plan." This establishes your deadline for all submissions.

### Come back to your SchooLinks account:

- Request teacher recommendations for each college. Your counselor is usually required to write you a letter as well, when you use the Common App. This request is automatic, when choosing to apply via Common App. Colleges are looking for Core Teachers from your Junior/Senior year.
  - Send copies of your Resume and/or Activities Chart to your recommenders, if they are not in SchooLinks
  - Ask your teachers & your counselor personally to write you a letter and provide any additional information/requirements. They will upload their letters to your SchooLinks account.
  - Your teachers, nor counselor, will write you a personalized letter, if you do not ask in person with at least 2 weeks notice. Watch deadlines and follow up with teachers as needed.
- Record college enrollment decision- When this is done, SchooLinks automatically requests your final report for Common App and requests your final transcript to be sent to the college you have listed under Enrollment Decision.